# Registrierung eines Benutzers und Eintrag der Firma in den ERP-Guide

Als erstes klicken Sie auf "Ihre Firma Eintragen" auf der Startseite des ERP-Guides. Anschließend bei dem sich öffnenden Fenster rechts auf "Jetzt kostenlos registrieren" kicken. Jetzt füllen Sie das Formular aus als Benutzername nehmen Sie am Besten den Firmennamen. Der Benutzername lässt sich nicht mehr ändern alle anderen Felder können Sie später noch ändern.

| Registrierung   |                                                                                     |
|-----------------|-------------------------------------------------------------------------------------|
| Benutzername: * | erp-guide                                                                           |
| Vorname: *      | Oliver                                                                              |
| Nachname: *     | Fischer                                                                             |
| E-Mail: *       | oliver.fischer@erp-guide.de                                                         |
|                 |                                                                                     |
| - 🔒 Passwort    |                                                                                     |
| Passwort: *     | ••••••                                                                              |
| wiederholen: *  | ••••••                                                                              |
|                 |                                                                                     |
|                 | In dieser Skala können Sie ablesen, wie sicher das von Ihnen gewählte Passwort ist. |
|                 |                                                                                     |
|                 |                                                                                     |

Anmeldung absenden »

#### Firma eintragen » Schritt 1

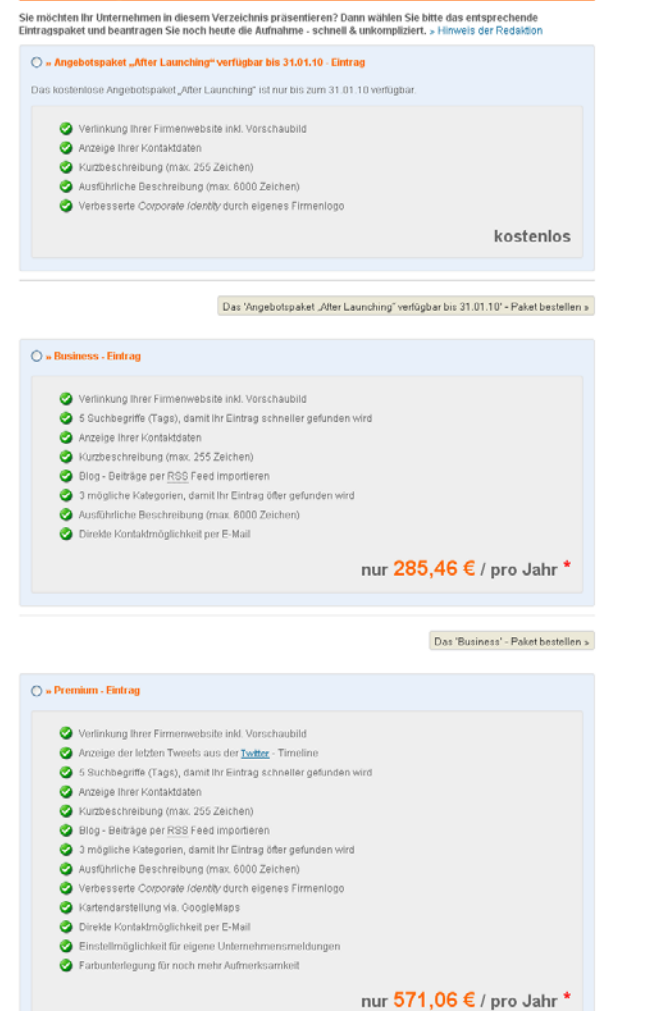

Nun klicken Sie auf Anmeldung absenden daraufhin wechseln Sie zum Fenster "Schritt 1".

Hier können Sie Ihr Paket auswählen. Paket auswählen (links oben) und Paket bestellen (rechts unten).

Das 'Premium' - Paket bestellen »

#### Firma eintragen » Schritt 2

| 🖉 🎱 Paket - Auswahl 👘 👘           |                                                                         |
|-----------------------------------|-------------------------------------------------------------------------|
| Typ: *<br>Laufzeit: *<br>Preis: * | Angebotspaket "After Launching" verfügbar bis 31.01.10<br>1 Jahr<br>0 € |
| - 🚛 Firmenangaben                 |                                                                         |
| Firma: *                          |                                                                         |
| Tirna.                            | ERP-Guide.de                                                            |
| Strasse / HsNr.: *                | Karl-Böhm-Str. 134                                                      |
| Plz / Ort: *                      | 85598 Baldham                                                           |
| Land: *                           | Deutschland 💙                                                           |
| Telefon:                          | 08106-369905                                                            |
| Telefax:                          | 08106-369904                                                            |
| E-Mail: *                         | news@erp-guide.de                                                       |
|                                   |                                                                         |

#### 🏠 Angaben zu Ihrem Eintrag -

| Branche: *             | Kategorie Nr. 58 » Sonstige ERP Dienstleister 💥                                                                                                    |                                                                                                    |  |
|------------------------|----------------------------------------------------------------------------------------------------|----------------------------------------------------------------------------------------------------|--|
|                        | » eine Ebene zurück                                                                                                    |                                                                                                    |  |
|                        | ERP Dienstleister                                                                                                    | ×                                                                                                    |  |
|                        | Sonstige ERP Dienstleister                                                                                                    | ×                                                                                                    |  |
| Website / Url:         | Wenn ihr Unternehmen über eine Website verfügt, dann tragen Sie deren Url bitte in das Eingabefeld<br>ein und klicken anschließend auf den Link » Informationen suchen « |                                                                                                    |  |
|                        | http://www.erp-guide.de                                                                                                    | Informationen suchen                                                                                                    |  |
| Beschreibung (kurz): * | An dieser Stelle haben Sie die Möglichkeit, Ihr<br>später in der Kategorie-Auflistung und in de                                                                          | Unternehmen kurz zu beschreiben. Der Text erscheint<br>Ien <b>Meta-Angaben</b> der Profilseite.                                           |  |
|                        | Der ERP-Guide ist ein unabhängi<br>"Enterprise Resource Planning".<br>(Softwarehersteller, Berater, S<br>diesem Bereich tätig sind, die<br>präsentie                     | iges Branchenbuch zum Thema<br>. Es bietet allen Unternehmen<br>Systemhäuser, Verlagen, etc.], die in<br>Möglichkeit sich ab 0 EUR zu     |  |
| Beschreibung (lang): * | Damit Ihr Firmenprofil besser von den Suchma<br>bitte noch eine ausführliche Unternehmensbes                                                                             | aschinen gefunden werden kann, verfassen Sie jetzt<br>schreibung für Ihre spätere Profilseite.                                            |  |
|                        | Der ERP-Guide ist ein unabhängi<br>Informationsportal zum Thema "E<br>Planning) mit den Rubriken: Fac<br>Termine, Jobs, ERP News, ERP Bl<br>Vergleich.                   | iges Branchenbuch und<br>CRP* (Enterprise Resource<br>chpresse, Lexikon, Bücher,<br>log, ERP Studien und ERP Systeme                      |  |
|                        | Das ERP Portal bietet allen Unt<br>Berater, Systemhäuser, Verlagen<br>tätig sind, die Möglichkeit sic<br>ihre Veranstaltungstermine oder<br>verlinken zu lassen.         | ternehmen (Softwarehersteller,<br>1, etc.), die in dieser Branche<br>ch ab O EUR zu präsentieren oder<br>c offenen Stellen dort kostenlos |  |
|                        | Dies ermöglicht dadurch allen B<br>Überblick, über den ERP-Markt b<br>verschaffen.                                                                                       | Besuchern, sich einen umfassenden<br>pzw. über das Thema "ERP" zu<br>♥                                                                    |  |
|                        |                                                                                                    |                                                                                                    |  |
| Kirmenlogo hochladen   |                                                                                                    |                                                                                                    |  |
| Logo hochladen:        | Dateien auswählen<br>Ihr Logo darf die Dateiendungen gif, jpg, jpeg u<br>besitzen. Größere Logos werden automatisch                                                      | und png und maximal eine Größe von 120°90 Pixel<br>h auf die Maximalgröße verkleinert.                                                    |  |

#### 🔒 Nutzungsbedingunger

Registrierung des Mutzers, kommt ein Vertrag zwischen dem registrierten Mutzer und der Agentur zustande, dem diese Mutzungsbedingungen zugrunde liegen. Beim reinen Besuch der Webseite oder beim Eintrag der redaktionell durchgeführt wird kommt kein Vertrag zustande.

Verfügbarkeit

Die Agentur garantiert nicht für die ständige Verfügbarkeit bzw. Erreichbarkeit des Portals.

🗹 Ich habe die Nutzungsbedingungen gelesen und erkenne Sie ohne Einschränkung an.

#### 🔒 Datenschutz

Die angemeldeten Nutzer wird gemäß Bundesdatenschutzgesetzes davon unterrichtet, dass die Agentur die zur Verfügung gestellten Nutzerdaten in maschinenlesbarer Form speichett und für die Aufgaben, die sich aus dem jeweiligen Vertragsverhältnis ergeben, maschinell verarbeitet und veröffentlicht.

Ich erkläre mich mit einer Speicherung meiner Daten einverstanden.

weiter zum nächsten Schritt »

Im Schritt 2 füllen Sie das Formular aus. Abhängig vom gewählten Paket werden mehr oder weniger Formularfelder aufgelistet – auch die kostenlosen Pakete ändern sich mit der Zeit immer abhängig davon, welche Features gerade kostenlos dazugegeben werden.

Anschließend bestätigen Sie noch die Nutzungs- und Datenschutzbestimmungen, nachdem Sie diese gelesen haben und klicken auf weiter zum nächsten Schritt.

Sie erhalten vom System nun 2 Mails in dem einen werden Ihnen die Benutzerdaten (User und Passwort) zugesendet, in dem Anderen erhalten Sie einen Link auf den Sie klicken oder in den Browser kopieren müssen um ihren Eintrag zu aktivieren.

Achtung erst nach dieser Aktivierung wird der Eintrag zur Prüfung vorgelegt. Nach der manuellen Prüfung des Eintrages durch unser Team wird er freigeschaltet und erscheint dann im ERP-Guide.

### ACHTUNG:

Es ist nicht Möglich das Unternehmen in eine Hauptkategorie einzutragen! Bitte wählen Sie die passende Unterkategorie hier z.B. Hauptkategorie "ERP-Dienstleister" Unterkategorie "Sonstige ERP-Dienstleister"

#### Hinweis:

In der Hauptkategorie werden die Unternehmen aus den Unterkategorien automatisch angezeigt, wenn der Webseitenbesucher keinen Filter auf eine spezielle Unterkategorie gesetzt hat.

Seite 2 von 3

# Ihre Firma hinzufügen » Schritt 2

## Vielen Dank für Ihr Vertrauen!

Wir möchten Sie nur noch kurz bitten, Ihre Anmeldung **zu verifizieren**. Zu diesem Zweck prüfen Sie jetzt bitte Ihren Posteingang, denn wir haben Ihnen soeben einen Bestätigungslink per E-Mail zugesendet. Sollten Sie Fragen dazu haben, können Sie uns selbstverständlich jederzeit kontaktieren.

» weiter zur Startseite

Anschließend wird Ihr Eintrag redaktionell geprüft und Freigeschaltet. Falls Sie einen kostenpflichtigen Eintrag gebucht haben erhalten Sie eine Rechnung mit ausgewiesener Mehrwertsteuer.

Alle neuen Einträge und Pressemeldungen werden automatisch nach der Freischaltung auch auf der Twitterseite unter <u>http://twitter.com/erpguide</u> veröffentlicht.

Für Fragen stehen wir Ihnen gerne zur Verfügung.

Oliver Fischer Karl-Böhm-Straße 134 85598 Baldham Tel.: 08106-36 99-05 Fax: 08106-36 99-04 Email: <u>oliver.fischer@erp-guide.de</u> Homepages: <u>www.erp-guide.de</u> (ab Mitte 2010)